# Instructions Erasmus+ Online Learning Agreement (OLA)

Erasmus scholarship holders need to complete a Learning Agreement.

Please follow the instructions below very carefully – it is important that all fields are filled in correctly.

#### 1. Step

You can generate OLA either via the website (<u>https://www.learning-agreement.eu/student/home/login.php</u>, or by using the Erasmus+ app which is available to download for Android or iOS. Please register once and your login details can be used for the app or the website.

#### 2. Step

After log in please select "NEW LEARNING AGREEMENT". A form is ready to be filled in.

Please make sure that you start only 1 OLA in order to avoid confusions.

| learning-agreement.eu        | STUDENT platfo |                        |                       |      |         | Hello, Student<br>HSEsslingen@gmail.c | H HOME LOGOUT       |                  |
|------------------------------|----------------|------------------------|-----------------------|------|---------|---------------------------------------|---------------------|------------------|
| Learning Agreement (before n | nobility)      |                        |                       |      |         |                                       | NEW LEA             | RNING AGREEMENT  |
| RECEIVING INSTITUTION        | COUNTRY        | LEVEL                  |                       |      | FROM    | то                                    | STATUS              | ACTION           |
| HOCHSCHULE ESSLINGEN         | Germany        | Bachelor or equivalent | t first cycle (EQF 6) |      | 12/2019 | 12/2019                               | Ready to edit       |                  |
|                              |                |                        |                       |      |         |                                       |                     |                  |
|                              |                |                        |                       |      |         |                                       |                     |                  |
|                              |                |                        |                       |      |         |                                       |                     |                  |
| Changes to learning agreemer | nt (during mob | ility)                 |                       |      |         |                                       | NEW LEARNING AGREEM | ENT WITH CHANGES |
| RECEIVING INSTITUTION        | ļ              | COUNTRY                | LEVEL                 | FROM | ТО      | STATUS                                |                     | ACTION           |

#### 3. Step

Work your way through the following screens, using the information below and please fill out the required fields:

| learning-agreement.eu | STUDENT platform    |                                                                                                    | و                                                                                                    | Hello, Student H<br>Itudent HSEssingen@gmail.com |            |
|-----------------------|---------------------|----------------------------------------------------------------------------------------------------|----------------------------------------------------------------------------------------------------|--------------------------------------------------|------------|
|                       |                     | You are that close to start y                                                                                                    | your ERASMUS experience                                                                                                    |                                                  |            |
| 1                     | 2                   | 3                                                                                                    | 4                                                                                                    | 5                                                | 6          |
| Student               | Sending Institution | Receiving Institution                                                                                                    | Proposed Mobility<br>Programme                                                                                                    | Responsible Persons                              | Commitment |
|                       |                     | Student Information Nationality*  Nationality country to which the person belongs administratively and that iss Date of birth*  Student ID number  Student's home/sending institution Study cycle*  Field of education*  0715 - Mechanics and metal trades  The IOSEDF 2013 sparch tool analytele at http://w.europa.au.inducator/moments  The IOSEDF 2013 sparch tool analytele at http://w.europa.au.inducator/moments  The IOSEDF 2013 sparch tool analytele at http://w.europa.au.inducator/moments | ues the ID card and for passport. Sex* Male Female Phone Number Academic Year* Academic Year* Trational-standard-dassification-shead antin |                                                  |            |
|                       |                     | the ISCED 2013 detailed field of education and training that is closest to the s                                                                                                    | ubject of the degree to be awarded to the student by the Se                                                                                | NEXT STEP >                                      |            |

#### <u>Student</u>

- 1. Nationality
- 2. Date of Birth
- 3. Gender
- 4. Your home Student ID
- 5. Phone number
- 6. Study Cycle from drop-down list
- 7. Academic year in which you will be studying abroad (2020/2021)
- 8. Field of Education

### **Sending Institution**

- 1. Sending Institution name  $\rightarrow$  click "CHOOSE" and select your University
- 2. Your Faculty
- 3. Please fill in the contact person (name, email, phone) of your university which is responsible for your Learning Agreement

#### **Receiving Institution**

- Receiving Institution name → click "CHOOSE" and select GERMANY HOCHSCHULE ESSLINGEN
- 2. Faculty/Department of Hochschule Esslingen where you will be studying (Please note that you will be enrolled in the faculty you have chosen the majority of courses.)
- 3. Contact person name + email + phone of Hochschule Esslingen

Ms. Esther Ndomé Incoming@hs-esslingen.de +49(0)711.397-3080

#### **Proposed Mobility Programme**

#### 1. Table A: Study Programme at the Receiving Institution

Click on "+ADD SUBJECT" button for each of the courses you will be studying at the host University.

Please note:

- Your course selection form must match the courses in your OLA.
- Please do not forget to add the German language course, it is mandatory.
- Your course selection might have to be updated upon arrival.

| Receiving institution component                                                                                                    |
|----------------------------------------------------------------------------------------------------|
| An "educational component" is a self-contained and formal structured learning experience that features learning outcomes, credits and forms of assessment. Dramples of educational components are: a course, module, seminar, laboratory work, practical work, preparation/research for a thesis, mobility window or free electives.                                                                                                    |
| Component code (if any)                                                                                                    |
| Component title at the Receiving institution (as indicated in the course catalogue)*                                                                                                    |
|                                                                                                    |
| Composent titls: Detailed, user-friendly and up-to-date information on the institution's learning environment that should be available to students before the mobility period and throughout their studies to enable them to make the<br>right choice and use their time most efficiently. The information concerner, for example, the qualifications of thered, the learning teaching and assessment procedure, the learning teaching regression and the start concerner. The event of the period and throughout their studies to enable them.                                                                                                    |
| Component titls: Detailed, user-friendly and up-to-date information on the institution's learning environment that should be available to students before the mobility period and throughout their studies to enable them to make the right choices and user their time most afficiently. The information concerns, for example, the qualifications offered, the learning teaching and assessment procedures, the level of programmes, the individual educational components and the learning treaching and assessment procedures, the level of programmes, the individual educational components and the learning treaching and users contact, with information about how, when and where to critect them.                                                                                                    |
| Component title: Detailed, user-friendly and up-to-date information on the institution's learning environment that should be available to students before the mobility period and throughout their studies to enable them to make the right choices and user their time most efficiently. The information concerns, for example, the qualifications offered, the learning teaching and assessment procedures, the level of programmes, the individual educational components and the learning resources. The Course Catalogue should include the names of people to contact, with information about how, when and where to contact them. Semester (as, autumu/spring; term)*                                                                                                    |
| Component title: Detailed, user-friendly and up-to-date information on the institution's learning environment that should be available to students before the mobility period and throughout their studies to enable them to make the<br>right choices and user due to their stime most efficiently. The information concerns, for example, the qualifications offered, the learning teaching and assessment procedures, the level of programmes, the individual educational components and<br>the learning resources. The course Catalogue thould include the names of people to contact, with information about how, when and where to contact them.                                                                                                    |
| Component title: Detailed, user-friendly and up-to-date information on the institution's learning environment that should be available to students before the mobility period and throughout their studies to enable them to make the<br>right choices and user below their stime most efficiently. The information concerns, for example, the qualifications offered, the learning teaching and assessment procedures, the level of programmes, the individual educational components and the learning resources. The carrow Charles and the learning teaching and assessment procedures, the level of programmes, the individual educational components and the learning teaching and assessment procedures, the level of programmes, the individual educational components and the learning teaching and assessment procedures, the level of programmes, the individual educational components and the learning teaching and assessment procedures, the level of programmes, the individual educational components and the learning teaching and assessment procedures, the level of programmes, the individual educational components and the learning teaching and assessment procedures, the level of programmes, the individual educational components and the learning teaching and assessment procedures, the level of programmes, the individual educational components and the learning teaching and assessment procedures, the level of programmes, the individual educational components and the learning teaching and assessment procedures, the level of programmes, the individual educational components and the learning teaching and assessment procedures, the level of programmes, the individual educational component and the learning teaching and assessment procedures, the level of programmes, the individual educational components and the learning teaching and assessment procedures, the individual educational components and the learning teaching and assessment procedures, the level of programmes, the individual educational components and the learning teaching and assessment procedu |
| Component titls: Detailed, user-friendly and up-to-date information on the institution's learning environment that should be available to students before the mobility period and throughout their studies to enable them to make the intermine the learning tending and assessment procedures, the level of programmes, the individual educational components and the learning treaching and assessment procedures, the level of programmes, the individual educational components and the learning treaching and assessment procedures, the level of programmes, the individual educational components and the learning treaching and assessment procedures, the level of programmes, the individual educational components and the learning treaching and assessment process. The level of programmes, the individual educational components and the learning treaching and assessment process. The level of programmes, the individual educational components and the learning treaching and assessment process. The level of programmes, the individual educational components and the learning treaching and assessment process. The level of programmes, the individual educational components and the learning treaching and assessment process. The level of programmes, the individual educational components and the learning treaching and assessment process. The level of programmes, the individual educational components and the learning treaching and assessment process. The level of programmes, the individual educational components and the learning treaching and assessment process. The level of programmes, the individual educational components and the learning treaching and assessment process. The level of programmes, the individual educational components and the streaming treaching and assessment process. The level of programmes, the individual educational components and the treaming treaching and assessments process. The level of treaming treaming treaming treaming treaming treaming treaming treaming treaming treaming treaming treaming treaming treaming treaming tre   |

#### **Receiving Institution Component**

- 1. Component code (If there is no code, leave it blank)
- 2. Component Title
- 3. Enter the semester in which the course will be taken (First semester=winter semester, Second semester=summer semester, Full academic year)
- 4. ECTS credits
- 5. After choosing courses please enter the link of the course website
- 6. Repeat the process for each additional course

7. If you are studying for a full academic year please note that the final adjustment of timetable will be done after arrival.

#### 2. Table B: Recognition at the Sending Institution

Click on "+ADD SUBJECT" button for each of the courses of your University

| Sending institution component                                                                                                    |
|----------------------------------------------------------------------------------------------------|
| An "educational component" is a self-contained and formal structured learning experience that features learning outcomes, credits and forms of assessment. Examples of educational components are: a course, module, seminar, laboratory work, practical work, preparation/research for a thesis, mobility window or free electives.                                                                                                    |
| Component code (if any)                                                                                                    |
| Component title at the Sending institution (as indicated in the course catalogue)*                                                                                                    |
|                                                                                                    |
| Component title: Detailed, user-friendly and up-to-date information on the institution's learning environment that should be available to students before the mobility period and throughout their studies to enable them to make the right choices and use that time most efficiently. The information concerns, for example, the qualifications effered, the learning teaching and assessment procedures, the level of programmes, the individual educational components and the learning resources. The Counce Catalogue Should include the names of people to contact, with information about how, when and where to contact them.                                                                                                    |
| Component title: Detailed, use-triendly and up-to-date information on the institution's learning environment that should be available to students before the mobility period and throughout their studies to enable them to make them to make them to make them to make them to make them to make them to make them to make them to make them to make the calification offers d, the learning teaching and assessment procedures, the level of programmes, the individual educational components and the learning resources. The Course Catalogue should include the names of people to contact, with information about how, when and where to contact them. Semester (e.g., autumn/spring; term)*                                                                                                    |
| Component title: Detailed, user-friendly and up-to-date information on the institution's tearning environment that should be available to students before the mobility period and throughout their studies to enable them to make the first choices and use their time most efficiently. The information concerns, for example, the qualifications offered, the learning teaching and assessment procedures, the level of programmes, the individual educational components and the learning resonance. The counce of the individual educational components and the learning resonance. The counce of the individual educational components and the learning resonance of the contact them.                                                                                                    |
| Component title: Detailed, user-friendly and up-to-date information on the institution's learning environment that should be available to students before the mobility period and throughout their studies to enable them to make the first choices and use their time most efficienty. The information concerns, for example, the qualifications offered, the learning teaching and assessment procedures, the level of programmes, the individual educational components and the learning resonance. The counce (Laborate block individual educational components and the learning resonance. The Counce (Laborate block individual educational components and the learning resonance. The counce (Laborate block individual educational components and the learning resonance. The Counce (Laborate block individual educational components and the counce (Laborate block individual educational components and the learning resonance. The Counce (Laborate block individual educational components and the counce of ECTS credits (or equivalent) to be awarded by the Sending Institution upon successful completion. (Use DOT "; as decimal separators) * |
| Component title. Detailed, user-friendly and up-to-date information on the institution's learning environment that should be available to students before the mobility period and throughout their studies to enable them to make the fight choices and use that time more efficiently. The information concerns, for example, the qualifications offered, the learning, teaching and assessment procedures, the level of programmes, the infividual educational components and the learning resonance. The contact them.                                                                                                    |

#### **Sending Institution Component**

- 1. Component code (If there is no code, leave it blank)
- 2. Component title
- 3. Enter the semester(s) you will be on Erasmus+ exchange (First semester, Second Semester, Full academic year)
- 4. ECTS Credits
- 5. Course Website of your University
- 6. Repeat the process for each additional course

#### Planned period of the mobility

Enter your start and end months of your Erasmus+ exchange at Hochschule Esslingen

# Academic Year 2020/2021 – winter semester: September 2020 – February 2021 summer semester: March 2021 – August 2021

#### Language competence and level of the student

Please select the level and the language in which you will be taught.

## **Responsible Persons**

#### **Responsible Person at the Sending Institution**

- 1. Name
- 2. Position (e.g. Exchange Coordinator)
- 3. Email
- 4. Phone Number

Person which signs the Learning Agreement at your University

#### **Responsible Person at the Receiving Institution**

- 1. Name
- 2. Position
- 3. Email
- 4. Phone Number

Ms. Esther Ndomé Coordinator Incoming students Incoming@hs-esslingen.de +49(0)711.397-3080

#### **Commitment of the three parties**

- 1. Click the "SIGN ONLINE" button
- 2. Sign your signature in the box (either with your mouse, or with your finger if you are using the mobile app)
- 3. Click the "SIGN DOCUMENT" button

Please make sure that all fields are filled in correctly and click on "SENDING INST. COORDINATOR".

#### Hello, Student H HOME LOGOUT STUDENT platform NEW LEARNING AGREEMENT Learning Agreement (before mobility) RECEIVING INSTITUTION COUNTRY LEVEL FROM TO STATUS ACTION FH JOANNEUM GESELLSCHAFT M.B.H. Austria Bachelor or equivalent first cycle (EQF 6) 12/2019 02/2020 Sent to Sending inst. coordinator NEW LEARNING AGREEMENT WITH CHANGES Changes to learning agreement (during mobility) RECEIVING INSTITUTION COUNTRY LEVEL FROM TO STATUS ACTION

#### SENT OLA:

#### SIGNATURE SENDING INSTITUTION:

| leaving-spreamentar STUDENT platfo        | orm     |                                            |       |         | Student.HS | Hello, Student H<br>Essingen@gmail.com | HOME LOGOUT                    |                                     |
|-------------------------------------------|---------|--------------------------------------------|-------|---------|------------|----------------------------------------|--------------------------------|-------------------------------------|
| Learning Agreement (before mobility)      |         |                                            |       |         |            |                                        |                                | NEW LEARNING AGREEMENT              |
| RECEIVING INSTITUTION                     | COUNTRY | LEVEL                                      |       | FROM    | то         | STATUS                                 |                                | ACTION                              |
| FH JOANNEUM GESELLSCHAFT M.B.H.           | Austria | Bachelor or equivalent first cycle (EQF 6) |       | 12/2019 | 02/2020    | Signed by Sending in                   | st. and sent to Reciving inst. |                                     |
|                                           |         |                                            |       |         |            |                                        |                                |                                     |
|                                           |         |                                            |       |         |            |                                        |                                |                                     |
| Changes to learning agreement (during mob | ility)  |                                            |       |         |            |                                        |                                | NEW LEARNING AGREEMENT WITH CHANGES |
| RECEIVING INSTITUTION                     |         | COUNTRY                                    | LEVEL | FROM    |            | то                                     | STATUS                         | ACTION                              |

#### SIGNED BY BOTH COORDINATORS:

| learning agreementar                            |         |                                            |      | H<br>Student.HSEs | ello, Student H<br>singen@gmail.com | HOME LOGOUT                 |                                     |
|-------------------------------------------------|---------|--------------------------------------------|------|-------------------|-------------------------------------|-----------------------------|-------------------------------------|
| Learning Agreement (before mobility)            |         |                                            |      |                   |                                     |                             | NEW LEARNING AGREEMENT              |
| RECEIVING INSTITUTION                           | COUNTRY | LEVEL                                      |      | FROM              | то                                  | STATUS                      | ACTION                              |
| FH JOANNEUM GESELLSCHAFT M.B.H.                 | Austria | Bachelor or equivalent first cycle (EQF 6) |      | 12/2019           | 02/2020                             | Signed by both coordinators |                                     |
|                                                 |         |                                            |      |                   |                                     |                             |                                     |
|                                                 |         |                                            |      |                   |                                     |                             |                                     |
| Changes to learning agreement (during mobility) |         |                                            |      |                   |                                     |                             | NEW LEARNING AGREEMENT WITH CHANGES |
| RECEIVING INSTITUTION                           | COUNTRY | LEVEL                                      | FROM |                   | то                                  | STATUS                      | ACTION                              |

Once the sending and host coordinators have signed the agreement you will receive an e-mail telling you that the PDF copy is ready. You can then download it.

Log in to the Online Learning Agreement website, click on the 3 red dots again, and select "SAVE PDF".

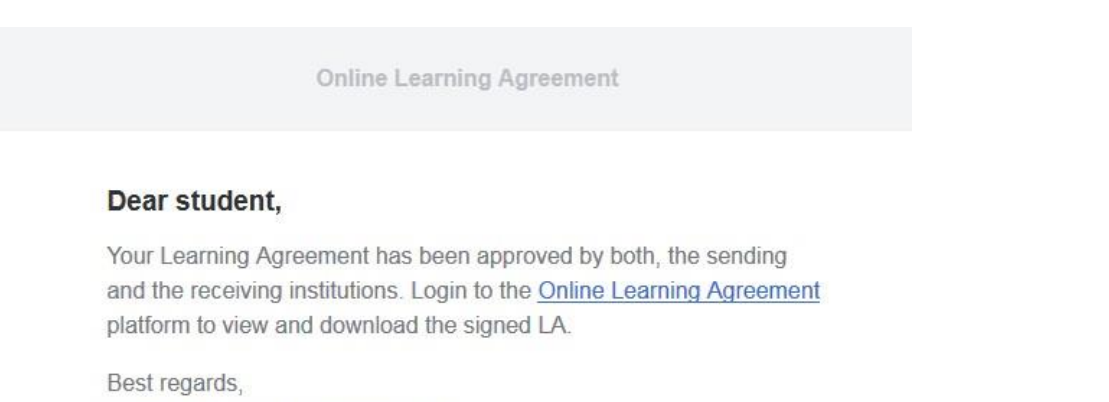

Online Learning Agreement team

#### You can also follow the status on the Erasmus+ app:

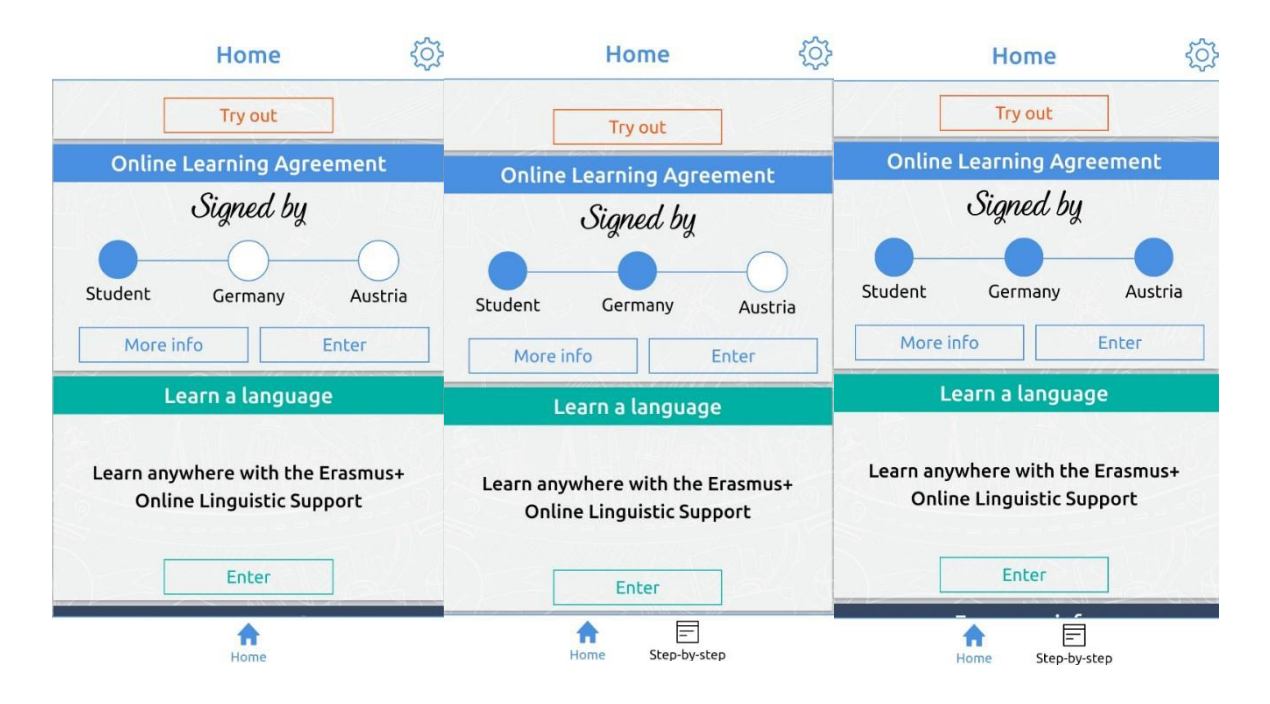

PLEASE BE AWARE THAT YOUR CREATED ACCOUNT WILL STILL BE AVAILABLE IN CASE YOUR OLA WILL BE REMOVED.

TO REISSUE A NEW OLA PLEASE START WITH STEP 1.

#### Changes to your Learning Agreement while on exchange

If you have any changes to your course selection, these will need to be logged via the website too and signed off in the same way.

PLEASE NOTE THAT YOU HAVE TO FILL IN THE FORM "**CHANGES IN COURSE SELECTION**" AND GET THE SIGNATURE FROM YOUR SUPERVISING PROFESSOR AT HOCHSCHULE ESSLINGEN BEFORE YOU MAKE YOUR CHANGES IN OLA.

#### DO NOT START ANY CHANGES IN OLA WITHOUT MEETING YOUR SUPERVISING PROFESSOR.

You will see that the second section of the online form is called "CHANGES TO LEARNING AGREEMENT (DURING MOBILITY)"

|               | laming-agreementar                        | orm     |                                            |       |         | Student.F | Hello, Student H<br>ISEssingen@gmail.com | HOME LOGOUT                     |                                     |
|---------------|-------------------------------------------|---------|--------------------------------------------|-------|---------|-----------|------------------------------------------|---------------------------------|-------------------------------------|
|               | Learning Agreement (before mobility)      |         |                                            |       |         |           |                                          |                                 | NEW LEARNING AGREEMENT              |
|               | RECEIVING INSTITUTION                     | COUNTRY | LEVEL                                      |       | FROM    | то        | STATUS                                   |                                 | ACTION                              |
|               | FH JOANNEUM GESELLSCHAFT M.B.H.           | Austria | Bachelor or equivalent first cycle (EQF 6) |       | 12/2019 | 02/2020   | Signed by Sending i                      | nst. and sent to Reciving inst. |                                     |
|               |                                           |         |                                            |       |         |           |                                          |                                 |                                     |
|               |                                           |         |                                            |       |         |           |                                          |                                 |                                     |
| $\rightarrow$ | Changes to learning agreement (during mob | ility)  |                                            |       |         |           |                                          |                                 | NEW LEARNING AGREEMENT WITH CHANGES |
|               | RECEIVING INSTITUTION                     |         | COUNTRY                                    | LEVEL | FROM    |           | то                                       | STATUS                          | ACTION                              |

Click on the button on the left marked "NEW LEARNING AGREEMENT WITH CHANGES"

Click the "CREATE" button on the right

In the "TABLE A Section" click on the "SET AS DELETED" button to remove courses, and select a reason for removal in the drop-down box.

Click on "+ADD SUBJECT" to add new courses as you did when you first created the Learning Agreement.

Please don't change anything in Table B unless instructed by your home Exchange Coordinator.

Please have in mind that you cannot submit OLA if you only change courses in Table B.

Sign the form online, and click the "submit" button.

Once all parties have signed the changes, you can now download your OLA with changes.

# KINDLY NOTE THAT OLA WITH CHANGES CAN ONLY BE SIGNED AFTER SUBMITTING THE COMPLETED FORM "Changes in course selection" TO <u>incoming@hs-esslingen.de</u>.